## How to configure PPPoE with the Mac Pro

1. Go to the Apple menu and choose System Preferences.

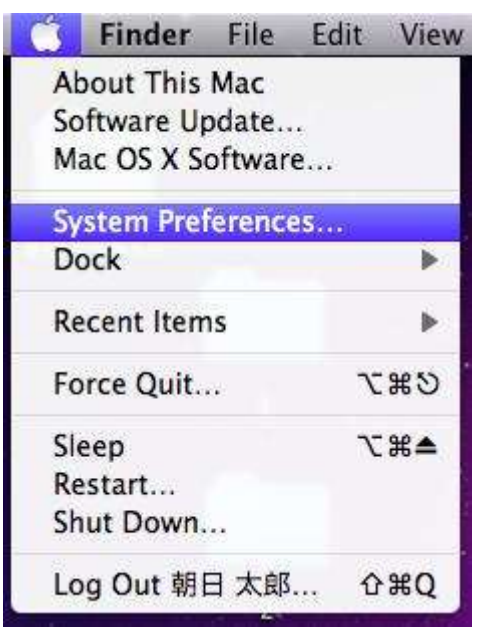

2. Double-click the Network icon in the Internet & Wireless section.

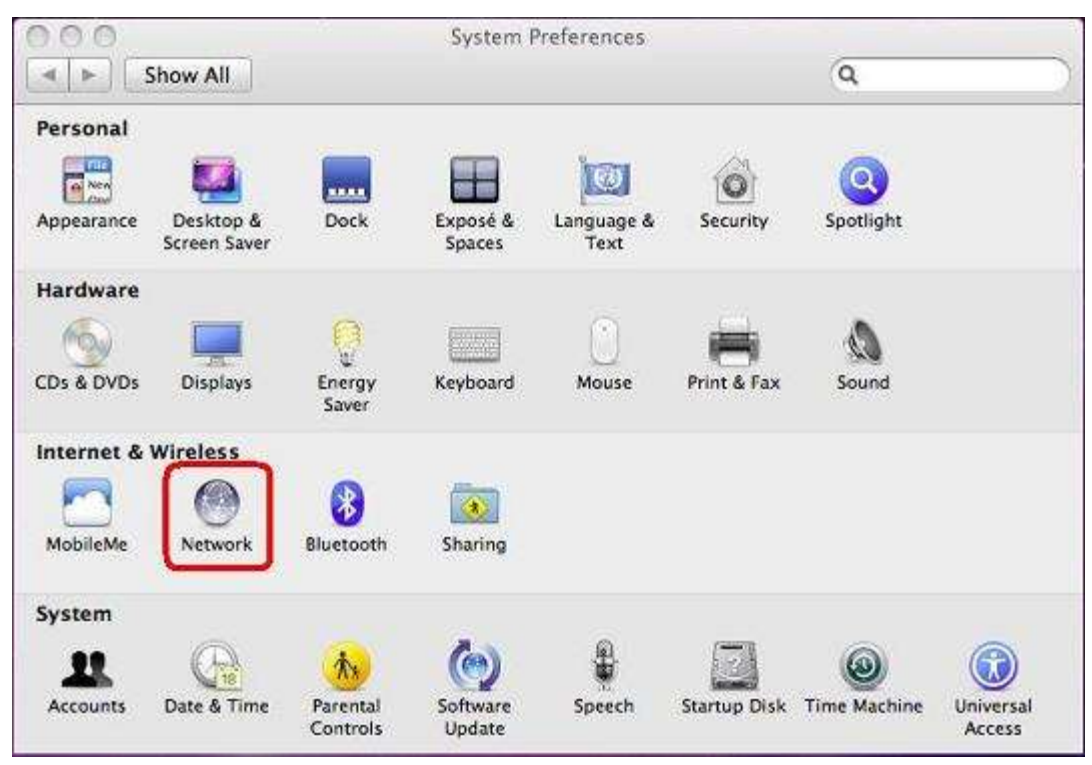

**3.** In the left-hand panel you will see listed Ethernet, AirPort, etc. Click the "+" sign under that panel.

|                               | Location: | Automatic       |                                                                  |
|-------------------------------|-----------|-----------------|------------------------------------------------------------------|
| Ethernet<br>Connected         | <->       | Status:         | Connected                                                        |
| AirPort<br>On                 | 1         |                 | Ethernet is currently active and has the IP address 192.168.1.2. |
| FOMA L05A 2<br>Not Configured | C         | Configure IPv4: | Using DHCP                                                       |
| FOMA····手動作成                  | Que       | IP Address:     | 192.168.1.2                                                      |
| Not Connected                 | 6         | Subnet Mask:    | 255.255.255.0                                                    |
| FireWire<br>Not Connected     | <b>Y</b>  | Router:         | 192.168.1.1                                                      |
|                               |           | DNS Server:     | 192.168.1.1                                                      |
|                               |           | Search Domains: |                                                                  |
|                               |           | IPv6 Address:   | 2001:c90:93c:1003:226:b0ff:feed:48                               |
|                               |           |                 |                                                                  |
|                               |           |                 |                                                                  |
|                               |           |                 | <u></u>                                                          |

**4.** In the window that appears, supply the following information:

| Interface    | PPPoE            |
|--------------|------------------|
| Ethernet     | Ethernet         |
| Service Name | IAUPR Apartments |

Click the **Create** button

A connection called **IAUPR Apartments** connection will be added to the left-hand panel.

| Loc                        | ation: Automatic    |                        |          |
|----------------------------|---------------------|------------------------|----------|
| ASAHI-Net<br>Not Connected | Status:             | Not Configured         |          |
| Ethernet<br>Connected      | -                   |                        |          |
| AirPort                    | PPPoE Service Name: | IAUPR Apartments       |          |
| FOMA LOSA 2                | Account Name:       | O87654321              | 1        |
| Not Configured             | Password:           |                        |          |
| Not Connected              |                     | Remember this password | 4        |
| FireWire<br>Not Connected  |                     | Connect                |          |
|                            | Show PPPoE status   | in menu bar            | vanced ) |

**5.** Click on the IAUPR Apartments entry and supply the following information:

| PPPoE Service Name               | IAUPR Apartments                                                                               |
|----------------------------------|------------------------------------------------------------------------------------------------|
| Account Name                     | Your IAUPR Apartments User ID followed<br>* Enter your User name as written<br>E.g. 0876546321 |
| Password                         | The password for your IAUPR<br>Apartments ID<br>* Enter your Password as written               |
| Remember this password           | CHECK THIS                                                                                     |
| Show PPPoE status in menu<br>bar | CHECK THIS                                                                                     |

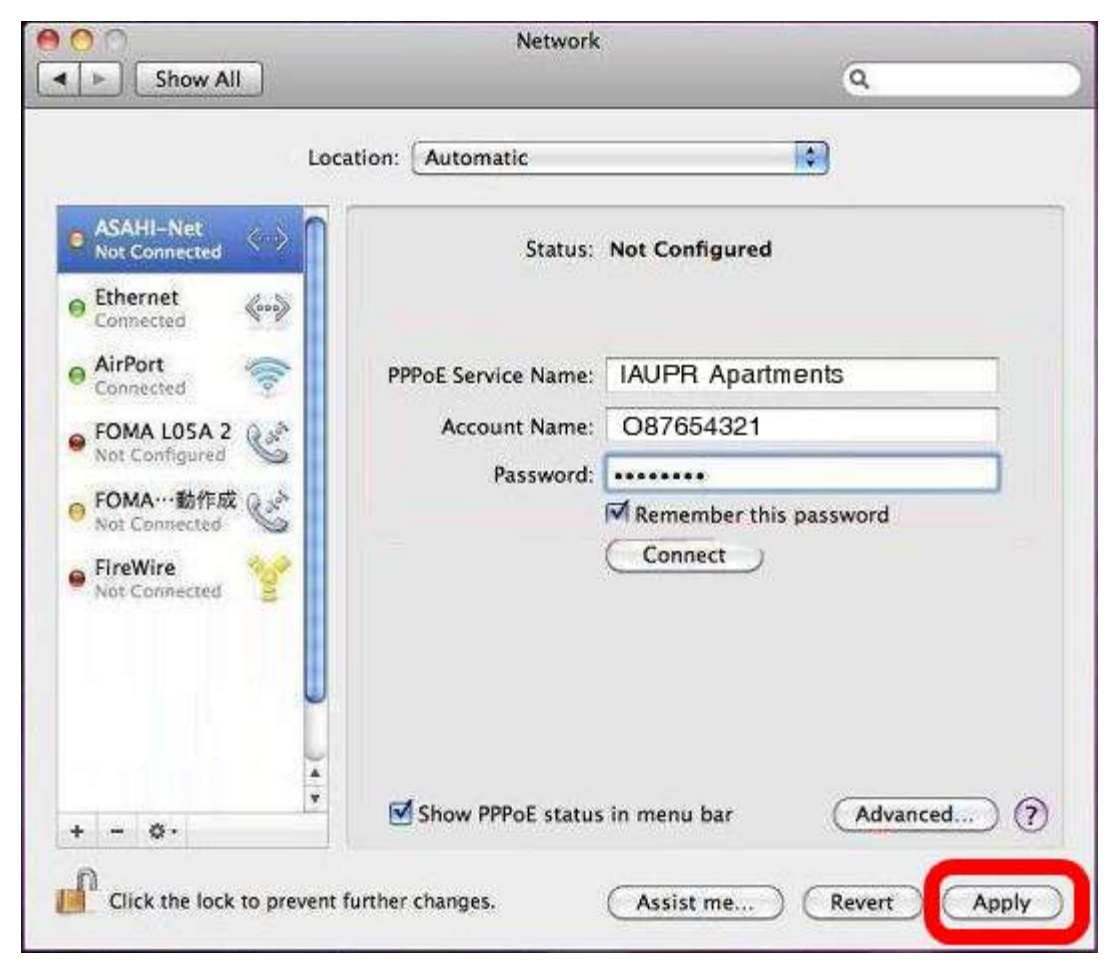

6. Click the Apply button.

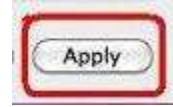

7.Click the Connect button.

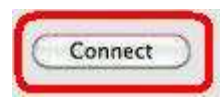

**8.** A connection should now be established between your computer and the Internet. Open a Web browser and start viewing Web pages.

| Loc                                                                                                    | ation: Automatic                                                                                                    |                                                                                            |
|----------------------------------------------------------------------------------------------------|----------------------------------------------------------------------------------------------------|--------------------------------------------------------------------------------------------|
| ASAHI-Net<br>Connected<br>Ethernet<br>Connected<br>AirPort<br>Connected<br>FOMA LOSA 2<br>Not Configured<br>FOMA…動作成<br>Not Connected<br>FireWire<br>Not Connected | Status: Connected<br>Connect Time: 00:08:45<br>IP Address: Provided by<br>Account Name: 08765432<br>Password:<br>Remembe<br>Disconnect | Sent: 0000000000<br>Received: 0000000000<br>ISP when required<br>1<br>1<br>r this password |
| - ••                                                                                                    | Show PPPoE status in menu bar                                                                                                    | Advanced)                                                                                  |

**9.** Another way to connect or disconnect is to use the <\*\*\*>icon in the menu bar and choose to connect or disconnect from the Internet.

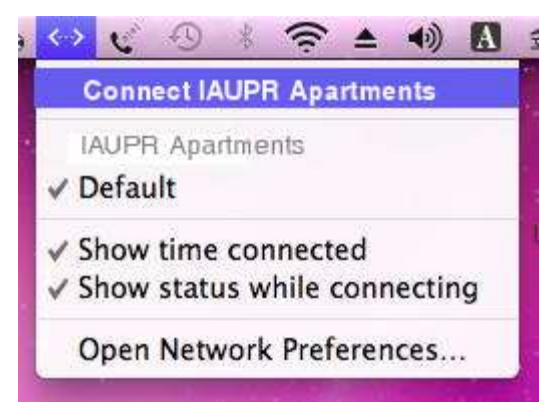